# 학위논문 표절 검사 시행 방법 안내

#### 1. "표절" 의 정의

"표절"은 일반적 지식이 아닌 타인의 독창적인 아이디어 또는 창작물을 적절한 출처표시 없 이 활용함으로써 제3자에게 자신의 창작물인 것처럼 인식하게 하는 행위 (이화여자대학교 연구 진실성위원회 규정)

#### 2. 표절(유사도) 검사 목적

- 가. 웹페이지, 신문, 저널, 과제물, 단행본, 보고서, 학위논문, 기타 학술출판사의 자료들을 대상 으로 유사한 문장으로 체크된 부분의 객관적인 출처 및 데이터를 확인할 수 있어 표절의 사 전 예방이 가능함
- 나. 연구자의 단순 실수로 인용이나 참고문헌 표시를 누락하여 표절로 의심받는 일을 사전에 방지할 수 있음

## 3. 표절(유사도) 검사 방법

가. 표절(유사도) 검사 도구 : 턴잇인(Turnitin)

- 나. 홈페이지 참조 : <u>도서관 홈페이지>연구·수업지원>논문작성가이드>표절예방 및 연구윤리>Turnitin</u>(문의
  - : 중앙도서관 02-3277-3396)

| (해) 이화여<br>****** | 자대학교 도서관 |                         |                                                                   |                                                                  | —]로그인                                               | 이용문의 <del>*</del> [ENG]                          |
|-------------------|----------|-------------------------|-------------------------------------------------------------------|------------------------------------------------------------------|-----------------------------------------------------|--------------------------------------------------|
| 자료검색              | 전자자료     | 컬렉션                     | 연구·수업지원                                                           | 도서관서비스                                                           | 도서관시설                                               | 도서관안내                                            |
| <b>යු</b> ල-      | 구·수업지원   | 주제서<br>- 주재전원<br>- 주제가이 | 비스 정보검색<br> 너비스 - 교육인내<br>- 교육한왕<br>- 공위교육<br>- 수업자원고유<br>- 동영상교육 | 교육 논문작성<br>- 논문작성공<br>- 학율지 평가<br>- 화월예방및<br>- 서지관리로드<br>- 및홈링박위 | 가이드 수입<br>고자료 - 수입<br>및투고진보 - 수입<br>연구요리<br>구<br>생보 | 법자료 지원<br><sup>법자료 공식</sup><br><sup>업자료 신왕</sup> |

다. 이용방법 : Turnitin 홈페이지(<u>https://kr.turnitin.com/</u>)에서 개인 계정 생성 → Turnitin 홈페이지 로그인 → 논문 유사도 검사 → 디지털 수령증 출력

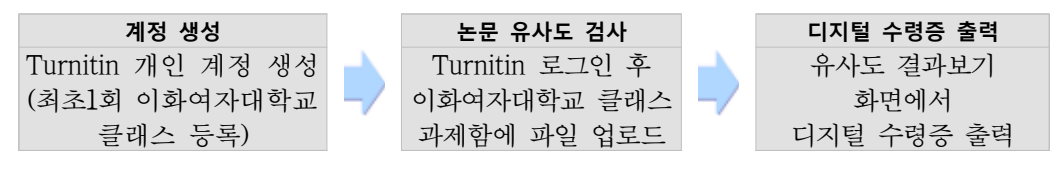

1) 계정 생성 및 클래스 등록

- Turnitin 홈페이지(<u>https://kr.turnitin.com/</u>)에서 이화 이메일(@ewha.ac.kr 또는 @ewhain.net)로 개 인 계정 생성
  - ※ Turnitin 홈페이지에서 계정을 생성한 적이 없는데 이미 가입된 계정이라고 나오는 경 우에는 비밀번호 변경을 진행함.

• 클래스 ID/등록키 확인 : 도서관 홈페이지 로그인 후 [연구·수업지원〉논문작성가이드〉표 절예방 및 연구윤리] 홈페이지에서 [클래스 ID/클래스 등록 키 확인] 클릭하여 확인

| 13 33 30 (43)              |                            |
|----------------------------|----------------------------|
| Turning 이용하려면 도서관 DRE 별도   | # Turnite에서 제품을 상당하여야 합니다. |
| · 먼저 이화여자대학교 플레스 IO/블레스 등4 | < 기증 육안합니다.                |
|                            |                            |
|                            | 볼레스 IID/올레스 등록 커 확인        |

- ※ 클래스 등록 방법 : Turnitin 홈페이지 로그인 후, 왼쪽 상단의 [클래스에 등록하기] 탭 클릭 → 도서관 홈페이지에서 확인한 '클래스 ID'와 '등록 키'를 입력한 후 [제 출] 클릭
- 2) 논문 유사도 검사 : 15개의 과제함 사용이 가능하며 하나의 과제함 당 3번의 즉시 검사 결과 확인이 가능하고, 네 번째부터는 결과 도출에 24시간이 소요됨. 3번 이상 검사 후 즉시 결과 보기를 원할 경우, 다른 과제함 [열기] 후 파일 제출

|                                                         | 클래스 홈페          | 페이지                                                                        |
|---------------------------------------------------------|-----------------|----------------------------------------------------------------------------|
| 클래스 홈페이지입니다. 과제에 대해 자세히 알아보려면 "열기" 버튼을 클릭하십시오.          |                 |                                                                            |
| 이희                                                      | 여자대학교 (Ewha Wom | nans University) 2024-2                                                    |
| 과제 제목                                                   | 과제 유형           | 날짜                                                                         |
| 01. 논문 및 과제 검사 - DB 미저장 / 재제를 시 최초 3회까지 즉시, 4회부터 24시간 이 | 보고서             | 시작 1월 9월 2024 오전 12:00<br>마감 1월 4월 2025 오전 12:00<br>게시 1월 4월 2025 오전 12:00 |
| 02.논문 및 과제 검사 - DB 미저장 / 재제출 시 최조 3회까지 즉시, 4회부터 24시간 이  | 보고서             | 시작 1월 9월 2024 오전 12:00<br>마감 1월 4월 2025 오전 12:00<br>기시 1월 4월 2025 오전 12:00 |
| 03 논문 및 과제 검사 - DB 미저장 / 채제출 시 최초 3회까지 즉시, 4회부터 24시간 이  | 보고서             | 시작 1월 9월 2024 오전 12:00<br>마감 1월 4월 2025 오전 12:00<br>개시 1월 4월 2025 오전 12:00 |

- 3) 논문 유사도 검사 결과 확인 및 디지털 수령증 다운로드 : 과제함 상세화면에서 보이는
  "유사도%" 색깔 막대를 클릭 후, 새 창으로 뜨는 결과보기 화면에서 논문 유사도 결과
  를 확인하고 [다운로드 아이콘] ▲ 을 클릭하여 "디지털 수령증"을 다운로드
  - 현재 보기 : 교수님과 상의하기 위한 유사도 검사 결과 전체를 PDF 파일로 저장
  - 디지털 수령증 : 학과/대학원에 제출하기 위한 디지털 수령증을 PDF 파일로 저장

| 클래스 포트풀리오                     | 내성적                   | 토론         | 캘린더                     |                           |                                  |              |              |           |       |  |
|-------------------------------|-----------------------|------------|-------------------------|---------------------------|----------------------------------|--------------|--------------|-----------|-------|--|
| 금 보는 중: 홈 > 이화여자              | 대학교 (EWHA W           | OMANS UNIV | 'ERSITY) 2024-1 > 01. 논 | ·문 및 과제 검사 - DB 미저장 / 재제출 | 시 최초 3회까지 즉시, 4회부                |              |              |           |       |  |
| 이페이지                          | 정보                    |            |                         |                           |                                  |              |              |           |       |  |
| 이것은 귀하의 과제 더                  | 배시보드입니다.              | 여기에서 과제    | I에 대한 제출물을 업로드          | 드할 수 있습니다. 제출물이 처리되       | 면 디지털 수령중을 다운로드랄 수 있고 강사가 제공한 성격 | 빅 및 유사성 보고   | 서를 확인할 수 있   | 있습니다.     |       |  |
| ▶<br>01. 논문 및 고<br>resub<br>✔ | <sup>)</sup> 제 검사 - D | B 미저장      | / 재제출 시 최초 :            | 3회까지 즉시, 4회부터 24          | 4시간 이후 결과 확인 가능(Results can be   | e checked In | nmediately L | intil the | e 3rd |  |
| 보고서 제목                        |                       |            |                         |                           | 업로드됨                             | 성적           | 유사성          |           |       |  |
| Turnitin 교육 자                 | 베출 시연용                | 과제물.dd     | ocx                     |                           | 25 3월 2024 11:35                 | <del></del>  | 16%          | £         | ₽     |  |

| 연구 윤리 확립을 위한 표절예방시스템 활용 방안<br>                                                                                                | \$<br>57<br>₹1 |
|----------------------------------------------------------------------------------------------------|----------------|
| 지도교수 상담 목적 유사도 1<br>검사 결과 전체 PDF 저장<br>한과/대학원 제출 목적<br>디지털 수령증 PDF 저장<br>- · · · · · · · · · · · · · · · · · · ·              |                |
| 다양한 기업들이 전고체전자:<br>자세대 2사전지 후보 기술들을 개별하고 있다. ㅋ는데는 이 공기 가도 전고체전자가 차세대 전<br>지의 유명 후보내고 아는 다음이는 다음이 있는 다음이는 이 공기 가도 전고체전자가 차세대 전 |                |

- 라. 유의사항
  - 1) HWP 파일 제출 시 오류가 발생하는 경우에는 워드나 Adobe PDF로 변환 후 업로드 하는 것을 권장함
  - 2) 인터넷 익스플로러에서는 오류 있을 수 있으므로 크롬, 사파리, 파이어폭스, 엣지 브라우 저를 권장함

### 4. 표절(유사도) 검사 결과의 활용 및 <학위논문 표절 검사 결과 확인서> 제출

- 가. Turnitin의 유사도 검사 결과만으로는 표절 여부를 기계적으로 판단할 수 없으며, 표절 검사를 시행하는 것은 학위논문의 표절 여부를 판단하기보다 논문 제출 후 표절과 관련된 문제가 발 생하지 않도록 사전에 인용 및 참고문헌 명시 등 학위논문을 수정, 보완하는 데 그 목적이 있 음.
- 나. 연구자는 유사도 검사 결과 보고서(유사성 보고서)를 출력하여 발견된 유사 부분(번호와 하이라 이트로 표시됨)을 필요에 따라 지도교수와 논의하여 보완하고, 지도교수는 유사도 검사 결과를 통한 논문 수정, 보완 내용을 중심으로 <학위논문 표절 검사 결과 확인서>의 의견을 작성함.
  - ※ 인용 목록이나 참고문헌은 시스템에서 필터링 되어 있으나 시스템에서 연구자가 표기한 인용 및 참고문헌을 정확히 인식하지 못하여 유사 부분으로 표시되거나 일반적인 학계 용어도 유사 부분으로 표시되기도 하므로 유사도 %가 아닌 유사성 보고서 전체를 검토 하여 판단하여야 함.
- 다. 유사도 검사는 논문심사 전 실시하여 완성도를 높인 상태에서 논문심사를 받을 수 있도록 하며,
  동일한 논문에 대해 여러 번의 검사가 가능하므로 논문을 수정하는 경우 지속적으로 시행하도
  록 함. <학위논문 표절 검사 결과 확인서>는 논문심사 시 "디지털 수령증"을 첨부하여 학과
  로 제출함.